# Configure CA-Signed Provisioning Application Server Certificates to Prime Collaboration Provisioning

## Contents

Introduction Prerequisites Requirement Components Used Configure Verify Troubleshoot Related Information

### Introduction

This document describes the procedure to upload and verify Certificate Authority (CA) - Signed Provisioning Application server certificates to Prime Collaboration Provisioning (PCP).

### Prerequisites

### Requirement

Cisco recommends that you have knowledge of these topics:

- PCP and Microsoft Internal CA
- Latest Virtual Machine (VM) Snapshot or PCP Backup before you upload the certificate

### **Components Used**

The information in this document is based on these software and hardware versions:

- PCP Version 12.3
- Mozilla Firefox 55.0
- Microsoft Internal CA

The information in this document was created from the devices in a specific lab environment. All of the devices used in this document started with a cleared (default) configuration. If your network is live, make sure that you understand the potential impact of any command.

## Configure

Step 1. Log into PCP and Navigate to Administration > Updates > SSL Certificates Section.

Step 2. Click on **Generate Certificate Signing Request**, enter the mandatory attribute and click **Generate** as shown in the image.

**Note**: Common Name attribute must match to the PCP Fully Qualified Domain Name (FQDN).

Generate Certificate Signing Request

A Warning: Generating a new certificate signing request will overwrite an existing CSR.

| *Certificate Name                        | PCP                         |
|------------------------------------------|-----------------------------|
| *Country Name                            | IN                          |
| * State or Province                      | КА                          |
| *Locality Name                           | BLR                         |
| * Organization Name                      | Cisco                       |
| * Organization Unit Name                 | PCP                         |
| * Common Name                            | pcp12.uc.com                |
| Email Address                            | Standard format email addre |
| Key Type<br>Key Length<br>Hash Algorithm | RSA<br>2048<br>SHA256       |

Cancel Generate

×

Step 3. Click **Download CSR** to generate the Certificate as shown in the image.

SSL Certificates

| Name                  | Opening PCP.csr                   | _         |
|-----------------------|-----------------------------------|-----------|
|                       | You have chosen to open:          |           |
| PCP20170810013422.crt | PCP.csr                           | Web Acces |
| ✓ PCP.csr             | from: https://10.127.227.172      | Web Acces |
|                       | Would you like to save this file? |           |

Step 4. Use this Certificate Signing Request (CSR) to generate the Public CA signed certificate

with the help of Public CA Provider.

If you want to sign the certificate with Internal or Local CA, follow these steps:

Step 1. Log into Internal CA and upload the CSR as shown in the image.

Microsoft Active Directory Certificate Services -- uc-AD-CA

### Submit a Certificate Request or Renewal Request

To submit a saved request to the CA, paste a base-64-encoded CMC

#### Saved Request:

| Base-64-encoded<br>certificate request<br>(CMC or<br>PKCS #10 or | rgjs0D7CqaEV3Q0QUObohfilsh7EGp2r20oH3qPc<br>rqYIeXDxJtwR7ULyyhUd3JJSI3blYK/Wipb4Vg/1<br>zfgMY3ZQ2R9JP5+C0vGr5YRGpu28ZUePaqRSWub6<br>IAHfSmWZ3srSp/Hlw5R+dEkmQ4UcXHpOJxKGoh4n<br>IwJBKmfc |
|------------------------------------------------------------------|----------------------------------------------------------------------------------------------------|
| PKCS #7):                                                        | END CERTIFICATE REQUEST                                                                                                    |

#### Additional Attributes:

| Attributes: |          |
|-------------|----------|
|             | Submit > |

Step 2. Connect to the internal CA server, right-click on **Pending Requests > All Tasks >** Select **Issue** to get a signed certificate as shown in the image.

| 🙀 certsrv -                                                                      | [Certification | Authority (Loca     | al)\uc-  | AD-CA\Pendi     | ng Requests] –             |
|----------------------------------------------------------------------------------|----------------|---------------------|----------|-----------------|----------------------------|
| File Action View Help                                                            |                |                     |          |                 |                            |
| 🗢 🔿 🙍 🙆 👔                                                                        |                |                     |          |                 |                            |
| <ul> <li>Certification Authority (Local)</li> <li> <ul> <li></li></ul></li></ul> | Request ID     | Binary Request Req  |          | est Status Code | Request Disposition Messag |
|                                                                                  | <u>-</u> 12    | All Tasks           | +        | View Attrib     | utes/Extensions            |
|                                                                                  |                | Refresh Export Bina | ary Data |                 |                            |
|                                                                                  |                | Help                |          | lssue           |                            |
|                                                                                  |                |                     |          | Deny            |                            |
|                                                                                  |                |                     |          |                 |                            |

Step 3. Then, select radio button **Base 64 encoded** format and click **Download certificate** as shown in the image.

Microsoft Active Directory Certificate Services -- uc-AD-CA

#### Certificate Issued

The certificate you requested was issued to you.

| ODER encoded or ODER encoded or ODER | 64 encoded                  |
|--------------------------------------|-----------------------------|
| Download certificate                 | Opening certnew.cer         |
|                                      | You have chosen to open:    |
|                                      | certnew.cer                 |
|                                      | which is: CER file (1.8 KB) |

Step 4. In PCP Web GUI, navigate to **Administration > Updates > SSL Certificates Section**, click **Upload**, choose the certificate which was generated and click **Upload** as shown in the image.

**Note**: You need to upload PCP Web Server Certificate only, Root certificates are not required to be uploaded since PCP is a Single Node Server.

| Uploa | Jpload New Provisioning Certificate |                       |                                 |  |  |
|-------|-------------------------------------|-----------------------|---------------------------------|--|--|
| 0     | Restart all proces                  | ses to activate new S | SL certificate.                 |  |  |
|       | certnew.cer                         | Choose File           | .cer or .crt file type required |  |  |
|       |                                     |                       | Cancel Upload                   |  |  |

Step 5. After you upload the CA-Signed certificate, navigate to **Administration > Process Management** and click **Restart** Apache (Web Server) Serviceas shown in the image.

| Apache (Web Server) |                                        |         |  |
|---------------------|----------------------------------------|---------|--|
| Running             | Up Time: 5 Hours 45 Minutes 39 Seconds | Restart |  |

## Verify

Use this section in order to confirm that your configuration works properly.

Here are the steps to verify that the CA Signed certificate are uploaded to the PCP.

Step 1. The upload of the CA signed certificate replaces the PCP self-signed certificate, and the

Type is shown as CA Signed with the Expiration Date as shown in the image.

SSL Certificates

| Up           | oload 🔻      | CSR Download CSR            | X Delete  | Show Quick Filter       | • |
|--------------|--------------|-----------------------------|-----------|-------------------------|---|
|              | Name         | Expiration Date             | Туре      | Used for                | ] |
|              | PCP.csr      | N/A                         | CSR       | Provisioning Web Access |   |
| $\checkmark$ | pcp12.uc.cer | Aug 11, 2018 17:12:06 +0530 | CA Signed | Provisioning Web Access |   |

Step 2. Log into PCP with the use of the FQDN and click on **secure lock symbol** on the browser. Click on **More information** and verify the **Certification Path** as shown in the image.

| ÷ | https://pcp12.uc.com/cupm/common/controlpanel/in | , م | r í | 2 | d |
|---|--------------------------------------------------|-----|-----|---|---|
| ſ | Certificate                                      |     | ×   |   | b |
|   | General Details Certification Path               |     |     |   |   |
| Ч | Certification path                               |     | nl  |   |   |
| C | uc-AD-CA                                         |     |     |   | 1 |

### Troubleshoot

This section provides information you can use in order to troubleshoot your configuration.

From PCP 12.X, there is no access to CLI/Secure Shell (SSH) as root. For any issues, to upload the certificate or the PCP Web Interface is not accessible after certificate upload, contact Cisco Technical Assistance Center (TAC).

### **Related Information**

- <u>Cisco Prime Collaboration Provisioning</u>
- Collect ShowTech Logs from the GUI of Prime Collaboration Provisioning
- <u>Technical Support & Documentation Cisco Systems</u>